# KMS MAZ KONVERTER

| KMS) =                                  | -                                                           |                                               |                                             | -                                                       |                                       | Matrix M - KMSN                     | /lazKonverterM                                 | -                          | 100                                 |                             |                                            |                 | - • ×     |
|-----------------------------------------|-------------------------------------------------------------|-----------------------------------------------|---------------------------------------------|---------------------------------------------------------|---------------------------------------|-------------------------------------|------------------------------------------------|----------------------------|-------------------------------------|-----------------------------|--------------------------------------------|-----------------|-----------|
| CNC                                     | Funktionen                                                  | Ansicht                                       |                                             |                                                         |                                       |                                     |                                                |                            |                                     |                             |                                            |                 | Style - 😯 |
| Smart<br>M<br>Smart                     | Matrix 640<br>M M<br>Matrix 640<br>Laden                    | M M<br>Plus 32<br>Mplus M32                   | Drucken                                     | Smart Ma<br>M N<br>Smart Ma                             | rix 640<br>M<br>Inix 640<br>Speichern | M M<br>Plus 32<br>Mptus M32         | 2                                              |                            |                                     |                             |                                            |                 |           |
| C:\KM<br>Enr.<br>Ø<br>ENr.<br>1         | S\TMP\3.PBD<br>HAT.<br>C45<br>EINH<br>PAL-WECH              | ()<br>AUSG PK 2<br>100.<br>Paletten NF<br>1   | ATC M<br>0                                  | DDE MEHR<br>Aus                                         | RE MODE                               | MEHRERE<br>*                        | ART ABST.X<br>*                                | ABST. Y<br>*               |                                     |                             |                                            |                 | E         |
| ENR<br>2                                | EINH<br>AGP                                                 | 1                                             | US WKZ                                      | Х Ү<br>-401.607 -                                       | 347.635                               | th Z<br>0                           | C<br>632.289 0.                                | Å<br>Ø.                    |                                     |                             |                                            |                 |           |
| ENr.<br>3<br>SNr.<br>1<br>2<br>3<br>FRM | EINH<br>BOHREN<br>WKZ<br>BOHRER<br>BOHRER<br>ZE.BOH.<br>PTN | D 1<br>15. 7<br>NOH-D<br>15. 9.<br>20.<br>2 X | IEFE<br>Nr. Bi<br>H1 1!<br>G3 9<br>5 1<br>Y | FASE<br>0.<br>DH_D B<br>5. 1<br>. 2<br>4. *<br>AN1<br>7 | DHRTIE<br>9.<br>2.<br>AN2             | VORGE D<br>0.<br>0.<br>*<br>T1      | VORGTIE<br>100<br>100<br>*<br>T2 I             | RT<br>Bohr<br>Span<br>90 M | TIEFE<br>5.<br>3.<br>2E.BO<br>N     | SCH.<br>60<br>36<br>40<br>P | VOR. M<br>0.2 51<br>0.121 51<br>0.1 8<br>Q | M M<br>196<br>R |           |
| 2<br>3<br>4                             | РКТ<br>РКТ<br>РКТ<br>РКТ                                    | 0. 28<br>02<br>02                             | 8<br>8. 2                                   | 27. *<br>27. *<br>27. *                                 | *                                     | *                                   | *                                              |                            | *                                   | 8<br>8<br>8                 | 0<br>0<br>0                                | 8<br>8<br>8     |           |
| ENr.<br>4<br>SNr.<br>1<br>FRM           | EINH<br>KRS.FRAS<br>WKZ<br>Schaftfr<br>PTN                  | TORNA. (<br>0 1<br>Nom-d<br>15.<br>Z X        | 15.<br>Nr. Bi<br>J7 1!<br>Y                 | TIEFE F<br>10. 0<br>DH.D B<br>5. 1<br>AN1               | ASE<br>DHRTIE<br>8.<br>AN2            | GRT V<br>3 Ø<br>Vorge D<br>0.<br>T1 | ORGE-D FASI<br>D. 0.<br>VORGTIE<br>LIN<br>T2 I | RT<br>3<br>8               | T.1 ABST.2<br>*<br>TIEFE<br>9.<br>N | SCH .<br>80<br>P            | VOR. M<br>0.075 51<br>Q                    | M N<br>R        | •         |
|                                         |                                                             |                                               | 1:                                          | izensi                                                  | ert                                   | für N                               | www.km                                         | sser                       | /ice.de                             | •                           |                                            |                 |           |
| \KMS\tmr                                | Samples 3 PBD                                               | _                                             |                                             | _                                                       |                                       | _                                   | _                                              | _                          | _                                   |                             | _                                          |                 | MATRIX M  |

## <sup>FÜR</sup> MAZAK MASCHINEN MIT MAZATROL STEUERUNGEN

M32 / MPLUS / 640M / MATRIX-M / SMART-M T32 / TPLUS / 640T / MATRIX-T / SMART-T

#### Inhaltsverzeichnis 1. Installationsanleitung (anhand KMS Maz Konverter M) \_\_\_\_\_\_3 1.1 Archiv-Datei entpacken \_\_\_\_\_\_ 3 1.2 Starten der Datei Setup.exe \_\_\_\_ 3 1.3 Deinstallation des KMS Maz Konverters \_\_\_\_\_\_4 Bedienungsanleitung KMS Maz Konverter \_\_\_\_\_5 2. 2.1 Starten des KMS Maz Konverter \_\_\_\_\_5 2.2 allgem. Übersicht über das Hauptfenster: \_\_\_\_\_\_5 3. Die Menü-Buttons\_\_\_\_\_5 3.1 Das Programmenü Laden \_\_\_\_\_\_5 3.2 Das Funktionsmenü \_\_\_\_\_\_6 3.3 Das Programmenü Speichern \_\_\_\_\_ 6 3.4 Übersicht der Konvertierungsmeldungen \_\_\_\_\_\_7 4. Hinweise\_\_\_\_\_7 Konvertierungsbeispiel Fräsen Mplus nach Matrix M \_\_\_\_\_\_8 5. 5.1 Programm laden \_\_\_\_\_ \_\_\_\_\_8 5.2 Programm kontrollieren \_\_\_\_\_\_9 5.3 Programm konvertieren \_\_\_\_\_\_9 5.4 Kontrolle der erfolgreichen Konvertierung 10 Konvertierungsbeispiel Drehen Matrix T nach 640T \_\_\_\_\_\_ 11 6. 11 6.1 Programm laden \_\_\_\_\_ 6.2 Programm kontrollieren \_\_\_\_\_\_12 \_\_\_\_\_12 6.3 Programm konvertieren \_\_\_\_ 6.4 Kontrolle der erfolgreichen Konvertierung \_\_\_\_\_\_13

### DAS ZUSATZPRODUKT, UM IN MAZATROL GESCHRIEBENE MAZAK-PROGRAMME ZWISCHEN NEUEREN UND ÄLTEREN MAZAK MASCHINEN ZU TAUSCHEN.

#### 1. Installationsanleitung (anhand KMS Maz Konverter M)

#### 1.1 Archiv-Datei entpacken

Enthalten ist:

- Verzeichnis vcredist\_x86 Weitergabebibliotheken VC++2010
- Datei KMSMazKonvertMSetup.msi Windows Installer Paket
- Datei setup.exe Setupdatei

#### 1.2 Starten der Datei Setup.exe

Falls nötig, werden automatisch zuerst die Weitergabebibliotheken installiert. Bitte dem Installationsvorgang zustimmen.

Dann folgt der eigentliche Installationsvorgang:

| 🖞 KMSMazKonvertM                                                                                                    |
|----------------------------------------------------------------------------------------------------|
| Willkommen beim Setup-Assistenten von KMSMazKonvertM                                                                                                    |
| Der Installer wird Sie durch die zur Installation von KMSMazKonvertM erforderlichen Schritte führen.                                                                                                    |
| WARNUNG: Dieses Programm ist duch US-amerikanische Urheberrechtsgesetze und internationale<br>Urheberrechtsverträge geschützt. Urhebugte Verweitältigung oder unbefugter Vertrieb dieses<br>Programm oder eines Teils davor wird sowih stats als auch avhitechtlich verlögt und kann<br>schweire Staten und Schadenersatzlorderungen zur Fölge haben. |
| Abbrechen < Zurück Weiter>                                                                                                    |

#### Bitte mit weiter bestätigen.

| 밝 KMSMazKonvertM                                                                                                    |
|----------------------------------------------------------------------------------------------------|
| Installationsordner wählen                                                                                                    |
| Der Installer wird KMSMaäKonvetM in folgendem Ordner installieren.<br>Um in diesem Ordner zu installieren, klicken Sie auf "Weite". Um in einem anderen vorhandenen<br>Ordner zu installieren, geben Sie diesen ein oder klicken Sie auf "Durchsuchen". |
| Ordner:                                                                                                    |
| C:\ Durchsuchen                                                                                                    |
| Speigherplatzbedarf                                                                                                    |
| Installieren Sie KMSMazKonvertM nur für den aktuellen Benutzer oder für alle Benutzer dieses<br>Computers.                                                                                                    |
| ⊘ <u>A</u> lle Benutzer                                                                                                    |
| Aktueller Benutzer                                                                                                    |
| Abbrechen Zurück Weiter >                                                                                                    |

Bitte mit weiter bestätigen.

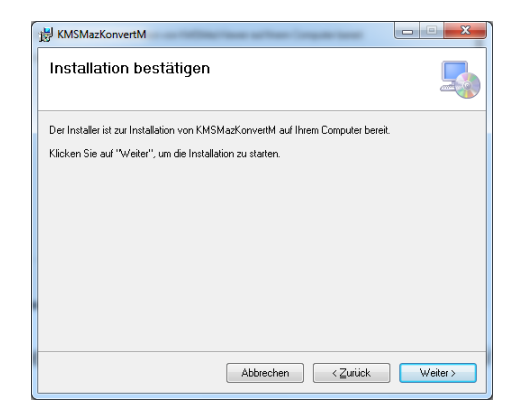

Bitte die Installation mit weiter bestätigen.

 KMSMazKonvertM

 Installation beendet

 KMSMazKonvertM wurde erfolgreich installert.

 Klicken Sie auf "Schließen".

Eventuelle Sicherheitsmeldungen von Windows bestätigen.

#### Beenden Sie die Installation mit Schließen.

Folgendes wurde installiert:

Die Verzeichnisse C:\KMS, C:\KMS\KONVERT, C:\KMS\View und C:\KMS\TMP wurden angelegt und mit Dateien gefüllt.

Weiterhin wurde in der Windows Registry der notwendige Eintrag vorgenommen, um die Software wieder deinstallieren zu können.

#### 1.3 Deinstallation des KMS Maz Konverters

Wenn Sie die Software wieder aus Ihrem System entfernen wollen, so können Sie dies einfach in der Systemsteuerung unter "Software" (XP) oder "Programme und Funktionen" (Vista/Windows7) tun. Es werden dann alle installierten Dateien automatisch wieder entfernt. Löschen Sie bitte anschließend das Verzeichnis C:\KMS\ damit Ihr System wieder sauber ist.

#### 2. Bedienungsanleitung KMS Maz Konverter

#### 2.1 Starten des KMS Maz Konverter

Sie starten den KMS Maz Konverter über die Datei C:\KMS\KONVERT\KMSMazKonvertM.exe für Fräsen, bzw. über die Datei C:\KMS\KONVERT\KMSMazKonvertT.exe für Drehen. Eine Verknüpfung im Windows Programmmenü wurde durch die Installation angelegt.

#### 2.2 allgem. Übersicht über das Hauptfenster:

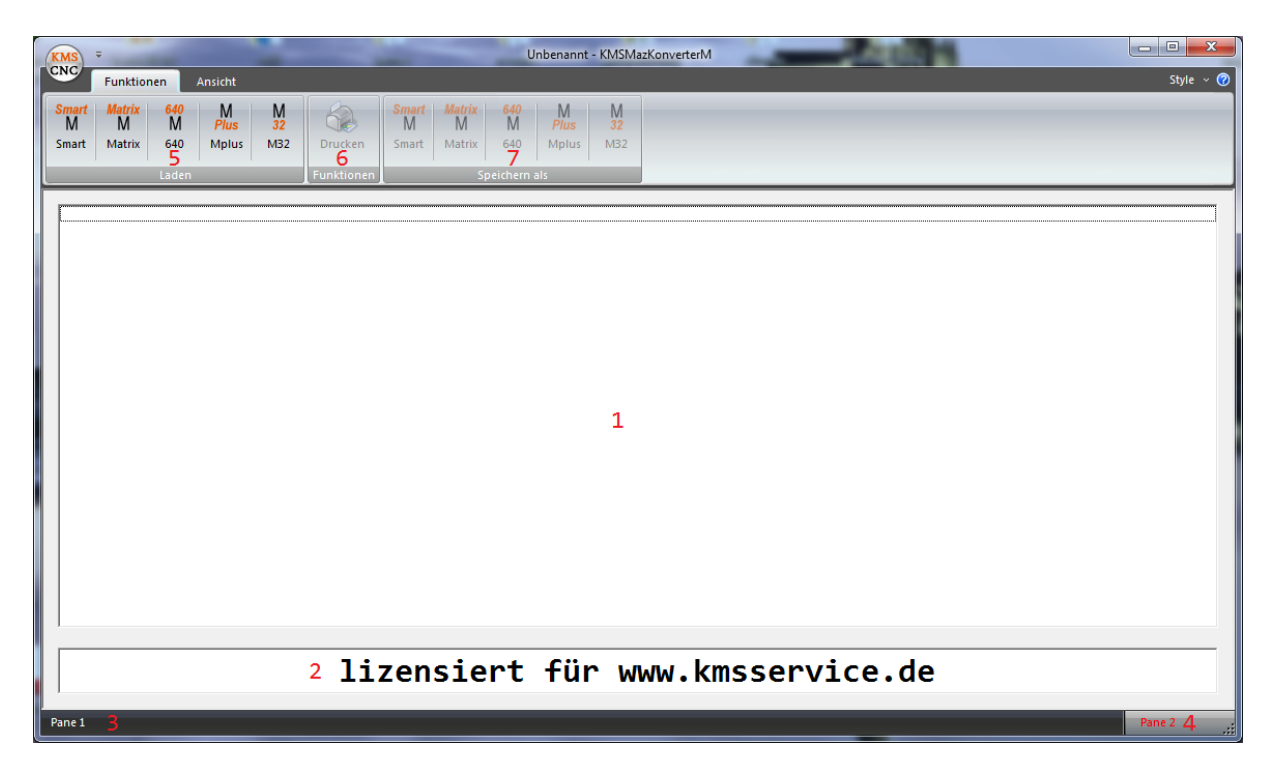

- 1 Textfeld mit dem entschlüsselten Mazatroltext des Programms
- 2 Textfeld mit dem Namen des Lizenznehmers
- 3 Statuszeile links mit dem Namen der geladenen Datei
- 4 Statuszeile rechts mit dem aktuell gewählten Steuerungstyp
- 5 Programmmenü für Laden Programme Format Quellsteuerung
- 6 Funktions-Menü für das Drucken
- 7 Programmmenü für Speichern Programme Format Zielsteuerung

#### 3. Die Menü-Buttons

#### 3.1 Das Programmenü Laden

Es beinhaltet die Buttons zum Laden der Quell Programme, sortiert nach Steuerungen:

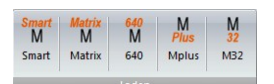

Über einen Klick auf den Button der gewünschten Steuerung öffnet sich ein Dateidialog, wo Sie die Mazatroldatei passend zur gewählten Steuerung auswählen können.

Die Datei wird entsprechend dem gewählten Steuerungstyp entschlüsselt und in lesbaren Text gewandelt. Diesen sehen Sie dann im Textfenster.

| KMS       | ÷                |          | -        | -         | -         |           | Matrix M - KM   | 1SMazKonverter | M      | 1    |        |             |         |          |     | - 0 <b>X</b> |
|-----------|------------------|----------|----------|-----------|-----------|-----------|-----------------|----------------|--------|------|--------|-------------|---------|----------|-----|--------------|
| CNC       | Funktionen       | Ansicht  |          |           |           |           |                 |                |        |      |        |             |         |          |     | Style 🗸 🕜    |
| Smart     | Matrix 640       | М        | M        | Sma       | rt Matrix | 640       | М               | М              | _      | _    |        |             |         |          | _   |              |
| M         | M M              | Plus     | 32 V     | Kon Ema   | M Matrix  | M         | Plus<br>Molur A | 32             |        |      |        |             |         |          |     |              |
| Sinare    | Matrix 040       | mpius    | M52 D10  | uken sina | IL Matrix | 040       | mpius n         | 132            |        |      |        |             |         |          |     |              |
|           | Laden            |          | Funk     | tionen    |           | Speicherr | als             |                |        |      |        |             |         |          |     |              |
| 0         |                  |          |          |           |           |           |                 |                |        |      |        |             |         |          |     |              |
| Enr.      | MAT.             | AUSG PK  | Z ATO    | ; MODE    | MEHRER    | E MODE    | MEHRER          | E ART ABS      | т. х   | ABST | ſ. Y   |             |         |          |     |              |
| 0         | C45              | 100.     | 0        |           | AUS       |           | *               | *              |        | *    |        |             |         |          |     | =            |
| ENr.      | FINH             | PALETTEN | INB.     |           |           |           |                 |                |        |      |        |             |         |          |     |              |
| 1         | PAL-WECH         | 1        |          |           |           |           |                 |                |        |      |        |             |         |          |     |              |
| ENR       | FINH             |          | ZIIS WKZ | , x       | Ŷ         |           | th              | 7              | с<br>С |      | A      |             |         |          |     |              |
| 2         | AGP              | 1        | 200 111  | -401.0    | 107 -34   | 7.635     | 0.              | -632.289       | ø.     |      | 0.     |             |         |          |     |              |
| ENP       | FINH             | n        | TIFFF    | FASE      |           |           |                 |                |        |      |        |             |         |          |     |              |
| 3         | BOHREN           | 15.      | 7.       | 0.        |           |           |                 |                |        |      |        |             |         |          |     |              |
| SNr.      | WKZ              | NOM-D    | ) Nr.    | BOH.D     | BOH       | RTIE      | VORGE D         | VORGT          | IE     | RT   |        | TIEFE       | SCH.    | VOR. M   | M M | 1            |
| 1         | BUHKEK           | 15.      | H1       | 15.       | 10.       |           | U.              | 100            |        | BUHK | {      | 5.          | 60      | 0.2 51   | 106 |              |
|           | 25 DON           | 20       | 63<br>E  | 9.<br>16  | <u> </u>  |           | U.              | 100            |        | 2541 | 1      | 3.<br>70 DO | 30      | 0.121.51 |     |              |
| FRM       | PTN              | 7        | x        | V .       | 0N1       | 6N2       | т               | т <u>э</u>     | F      | 78   | м      | 2L.BU<br>N  | 40<br>P | 0.1 0    | R   |              |
| 1         | PKT              | 6        | 28       | 27        | *         | *         | *               | *              | *      |      | *      | *           | ,<br>G  | à        |     |              |
| 2         | PKT              | 6.<br>6. | 28       | -27       | *         | *         | *               | *              | *      |      | *      | *           | ñ       | â        | ñ   |              |
| 3         | PKT              | 0.       | -28.     | -27.      | *         | *         | *               | *              | *      |      | *      | *           | 0       | 0        | 0   |              |
| 4         | PKT              | 0.       | -28.     | 27.       | *         | *         | *               | ×              | *      |      | *      | *           | 0       | 0        | 0   |              |
| ENr.      | FINH             | TORNA.   | D        | TIFFF     | FAS       | <br>F     | GRT             | UNRGF-D        | FASE   |      | ABST.1 | ABST-2      |         |          |     |              |
| 4         | KRS.FRAS         | 0        | 15.      | 10.       | 0.        |           | 3               | 0.             | 0.     |      | *      | *           |         |          |     |              |
| SNr.      | WKZ              | NOM-D    | Nr.      | BOH.D     | BOH       | RTIE      | VORGE D         | VORGT          | IE     | RT   |        | TIEFE       | SCH.    | VOR. M   | м м | 1            |
| 1         | SCHAFTFR         | 15.      | J7       | 15.       | 10.       |           | 0.              | LIN            |        | 3    |        | 9.          | 80      | 0.075 51 |     |              |
| FRM       | PTN              | z        | х        | Y         | AN1       | AN2       | T1              | T2             | F      |      | М      | N           | Р       | Q        | R   | · ·          |
|           |                  |          |          |           |           |           |                 |                |        |      |        |             |         |          |     |              |
|           |                  |          |          | lize      | nsie      | ert       | für             | WWW -          | kms    | sse  | ervi   | ce.de       |         |          |     |              |
|           |                  |          |          |           |           |           |                 |                |        |      |        |             | -       |          |     |              |
| C:\KMS\tm | np\Samples\3.PBD | _        | _        | _         | _         | -         |                 | _              | -      | -    | _      |             | _       | _        | -   | MATRIX M     |
|           |                  |          |          |           |           |           |                 |                |        |      |        | _           |         |          |     |              |

Gleichzeitig werden das Funktionsmenü und das Programmmenü Speichern aktiv geschaltet.

#### 3.2 Das Funktionsmenü

Es beinhaltet die Buttons für die entsprechenden Dateioperationen:

| 6          |   |
|------------|---|
| Drucken    |   |
| Funktioner | 1 |

• "Drucken" druckt den Inhalt des Textfeldes aus

#### 3.3 Das Programmenü Speichern

Es beinhaltet die Buttons zum Speichern der Ziel Programme, sortiert nach Steuerungen:

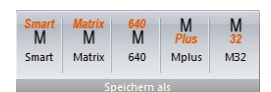

Über einen Klick auf den Button der gewünschten Steuerung öffnet sich ein Dateidialog, wo Sie den Namen der zu erstellenden Mazatroldatei, passend zur gewählten Ziel-Steuerung auswählen können.

Das zuvor geladene Programm wird zur gewählten Zielsteuerung konvertiert und unter dem angegebenen Zielnamen gespeichert.

#### 3.4 Übersicht der Konvertierungsmeldungen

Zum Abschluss der Konvertierung wird der Inhalt des Textfensters gelöscht und durch die während der Konvertierung aufgetretenen Meldungen ersetzt.

| (KMS) =                                                                                                    | Matrix M - KMSMazKonverterM |
|----------------------------------------------------------------------------------------------------|-----------------------------|
| Funktionen Ansicht                                                                                                    | Style 🗸 🕐                   |
| Smart<br>M         Matrix<br>M         640<br>M         M<br>Plus         M<br>32         Smart         Matrix<br>M         640<br>M         640<br>M           Smart         Matrix         640         Mplus         M32         Drucken         Smart         Matrix         640                                                                                                    | M M<br>Plus 32<br>Mplus M32 |
| Hatrix M → 640 M     Speicher       C:\KMS\tmp\Samples\3.PBD → C:\KMS\3.M6M       In Einheit 5 START/ENDE entFernt       in Einheit 1 START/ENDE entFernt       in Einheit 14 START/ENDE entFernt       in Einheit 14 START/ENDE entFernt       in Einheit 15 START/ENDE entFernt       in Einheit 15 START/ENDE entFernt       in Einheit 15 START/ENDE entFernt       in Einheit 26 START/ENDE entFernt |                             |
| lizensiert                                                                                                    | für www.kmsservice.de       |
| C-\KMS\tmp\Samples\3.PBD                                                                                                    | MATRIX M                    |

Hier sehen Sie, ob es bei der Konvertierung Probleme gegeben hat oder ob im Zielprogramm Daten verändert wurden, da die Zielsteuerung mit bestimmten Zyklen der Quellsteuerung nicht umgehen kann, z.B. Tornado beim Kreisfräsen von Matrix nach Mplus oder M32.

#### 4. Hinweise

Sollten in einer seriell gespeicherten Mazatroldatei (z.B. WR Format \*.mad) mehrere Programme enthalten sein, so werden diese im Textfenster in einem Block direkt hintereinander dargestellt. Bei der Konvertierung wird dann für jedes enthaltene Programm der Speicherdialog erneut geöffnet und nach der neuen Programmnummer und dem Speicherpfad gefragt.

Achtung: in der unlizenzierten Demoversion ist das Konvertieren pro Datei auf max. 10 Mazatrolzeilen beschränkt und wird dann mit einer entsprechenden Meldung zum Ausdruck gebracht.

#### 5. Konvertierungsbeispiel Fräsen Mplus nach Matrix M

#### 5.1 Programm laden

Sie starten den KMS Maz Konverter und klicken auf den Button "Mplus" des Programmenüs Laden. Dann öffnet sich der Dateiladedialog. Unten rechts wählen Sie sich das gewünschte Format aus, in welchem das gespeicherte Programm der Quell-Steuerung vorliegt.

| KMS MPlus Datei:            |                             |               |                           |           |                  |                         |      | x    |
|-----------------------------|-----------------------------|---------------|---------------------------|-----------|------------------|-------------------------|------|------|
| Comput                      | er 🕨 System 64 (C:) 🕨 KMS 🕽 | Tmp 🕨 Samples | <ul> <li>MPlus</li> </ul> |           | • 4 <sub>7</sub> | MPlus durchsuchen       |      | ٩    |
| Organisieren 🔻 Neue         | er Ordner                   |               |                           |           |                  |                         |      | 0    |
| ☆ Favoriten                 | Name                        |               | Änderungsdatum            | Тур       | Größe            |                         |      |      |
| Nesktop                     | 2 0050.MAD                  |               | 09.07.2002 16:44          | MAD-Datei | 55 KB            |                         |      |      |
| 🚺 Downloads                 | 2 0839.MAD                  |               | 25.01.1999 05:33          | MAD-Datei | 22 KB            |                         |      |      |
| 🖳 Zuletzt besucht           |                             |               |                           |           |                  |                         |      |      |
|                             |                             |               |                           |           |                  |                         |      |      |
| Bibliotheken                |                             |               |                           |           |                  |                         |      |      |
| Dokumente                   |                             |               |                           |           |                  |                         |      |      |
| Musik                       |                             |               |                           |           |                  |                         |      |      |
| Videos                      |                             |               |                           |           |                  |                         |      |      |
|                             |                             |               |                           |           |                  |                         |      |      |
| P Computer                  |                             |               |                           |           |                  |                         |      |      |
| 🏭 System 64 (C:)            |                             |               |                           |           |                  |                         |      |      |
| STICK (E:)                  |                             |               |                           |           |                  |                         |      |      |
| Daten-1 (F:)     Rackup (G) |                             |               |                           |           |                  |                         |      |      |
| Daten-2 (H·)                |                             |               |                           |           |                  |                         |      |      |
| Date                        | iname                       |               |                           |           | - 1              | WR-Dateien (* MAD)      |      | •    |
| Date                        | <u>n</u> orrea              |               |                           |           | v                | VR-Dateien (*.MAD)      |      |      |
|                             |                             |               |                           |           | <u>(</u>         | IMCO-Dateien (*.MZ      | ()   |      |
|                             |                             |               |                           |           | N                | viazak-ivisk-Datelen (" | с) — | - 33 |

Nachdem Sie das gewünschte Mazatrolformat gewählt haben, suchen Sie sich über die integrierten Explorerfunktionen die entsprechende Datei aus und klicken auf "Öffnen".

| MPlus Datei:                     |                                 |                  |           |                                    |                     |         | x |
|----------------------------------|---------------------------------|------------------|-----------|------------------------------------|---------------------|---------|---|
| 🕞 💬 🚽 🕨 🕨 Comp                   | uter 🕨 System 64 (C:) 🕨 KMS 🕨 1 | mp               |           | <b>- - - + - - - - - - - - - -</b> | MPlus durchsuchen   | _       | Q |
| Organisieren 👻 Ner               | uer Ordner                      |                  |           |                                    |                     |         | ? |
| 🔆 Favoriten                      | ▲ Name                          | Änderungsdatum   | Тур       | Größe                              |                     |         |   |
| 🧮 Desktop                        | 3909.MZK                        | 25.05.2012 12:16 | MZK-Datei | 7 KB                               |                     |         |   |
| 🗼 Downloads<br>🗐 Zuletzt besucht |                                 |                  |           |                                    |                     |         |   |
| 🚍 Bibliotheken                   |                                 |                  |           |                                    |                     |         |   |
| Bilder :                         | =                               |                  |           |                                    |                     |         |   |
| Dokumente                        |                                 |                  |           |                                    |                     |         |   |
| 🚽 Musik                          |                                 |                  |           |                                    |                     |         |   |
| H Videos                         |                                 |                  |           |                                    |                     |         |   |
| 🖳 Computer                       |                                 |                  |           |                                    |                     |         |   |
| 🏭 System 64 (C:)                 |                                 |                  |           |                                    |                     |         |   |
| STICK (E:)                       |                                 |                  |           |                                    |                     |         |   |
| 👝 Daten-1 (F:)                   |                                 |                  |           |                                    |                     |         |   |
| 👝 Backup (G:)                    |                                 |                  |           |                                    |                     |         |   |
| 🚗 Daten-2 (H:)                   | •                               |                  |           |                                    |                     |         |   |
| Dat                              | tei <u>n</u> ame: 3909.MZK      |                  |           | - C                                | IMCO-Dateien (*.MZł | <)      | • |
|                                  |                                 |                  |           | C                                  | Öffnen  ▼ A         | bbreche | n |
|                                  |                                 |                  |           |                                    |                     | _       | _ |

#### 5.2 Programm kontrollieren

Im Textfenster des KMS Maz Konverter sehen Sie jetzt das entschlüsselte Mazatrolprogramm im Klartext und können sich vergewissern, das richtige Quellprogramm ausgewählt zu haben. Ebenfalls haben Sie jetzt die Möglichkeit. Das Programm auszudrucken über den Button "Drucken" im Funktionsmenü.

| KMS                 | ÷                                       |                                   |                         |                             |                                            | MPlus - KM                  | ISMazKonverter  | м             |              |              |     |      |     |   |   |       | x   |
|---------------------|-----------------------------------------|-----------------------------------|-------------------------|-----------------------------|--------------------------------------------|-----------------------------|-----------------|---------------|--------------|--------------|-----|------|-----|---|---|-------|-----|
| CNC                 | Funktionen                              | Ansicht                           |                         |                             |                                            |                             |                 |               |              |              |     |      |     |   |   | Style | ~ 🕜 |
| Smart<br>M<br>Smart | Matrix 640<br>M M<br>Matrix 640<br>Lade | M I<br>Plus S<br>Mplus M          | M<br>32<br>132<br>Druck | ken Smart<br>Smart<br>Smart | Matrix 640<br>M<br>Matrix 640<br>Speicherr | M<br>Plus<br>Mplus<br>n als | М<br>32<br>м32  |               |              |              |     |      |     |   |   |       |     |
|                     |                                         |                                   | <u> </u>                |                             |                                            |                             |                 |               |              |              |     |      |     |   |   |       |     |
| C:\K<br>Enr.<br>Ø   | MS\TMP\3909<br>Mat.<br>Kunstst          | .MPM (390.3<br>AUSG PK Z<br>0 50. | 333-2)<br>2 Atc<br>1    | MODE ME<br>Al               | HRERE MODE                                 | MEHREI<br>*                 | RE ART ABS<br>* | ST.X          | ABST. Y<br>* |              |     |      |     |   |   |       | î   |
| ENR<br>1            | EINH<br>Agp                             | 0                                 | ZUS WKZ                 | X<br>-1588.18               | Y<br>-618.981                              | th<br>Ø.                    | Z<br>-599.654   | C             | A            |              |     |      |     |   |   |       | E   |
| ENr.<br>2           | EINH<br>Korrekt                         | U(X)<br>0.                        | U(Y)<br>0.              | D(th)<br>Ø.                 | W(Z)<br>-0.3                               |                             |                 |               |              |              |     |      |     |   |   |       |     |
| ENr.<br>3           | EINH<br>Flach                           | TIEFE<br>0.                       | AUF-Z<br>9.             | AUF-R                       | GRT<br>6                                   | WA<br>*                     | FIN-Z<br>2.     | FIN-<br>*     | R            | <b>CD D</b>  |     | 6011 |     |   |   |       |     |
| R1                  | PLANFR                                  | 63.                               | H1                      | -41.5                       | 2.6                                        | BEI-X                       | *               |               | 3.5          | зв-к<br>44.1 |     | 1700 | 0.5 | 8 | п |       |     |
| F2<br>FRM<br>1      | PLANFR<br>PTN<br>VIE                    | 63.<br>P1X/CX<br>-5.              | H1<br>P1Y/CY<br>-10.    | ?-41.5<br>P3X/R<br>625.     | ?2.6<br>P3Y<br>150.                        | BEI-X<br>CN1                | *<br>CN2        | CN3           | *<br>CN4     | 44.1         |     | 1900 | 0.6 | 8 |   |       |     |
| ENr.<br>4           | EINH<br>M CODE                          | Nr M1<br>2 0                      | M2<br>9                 | МЗ                          | M4                                         |                             | M5              |               | M6           | M7           | M8  |      |     |   |   |       |     |
| ENr.<br>5           | E I NH<br>MMS                           | WKZ<br>Taster                     | NOM-<br>6.              | -D Nr.<br>3                 | I GNOR<br>Ø                                | .EINH                       | \$<br>*         | _             |              |              |     |      |     |   |   |       |     |
| SNr.                | FLA-X<br>FLA-Y                          |                                   | X<br>-10.<br>305.       | Υ<br>70.<br>-10.            | Z<br>-10.<br>-10.                          |                             | 4               | В<br>0.<br>8. | D/L<br>*     | K<br>*<br>*  |     |      |     |   |   |       |     |
|                     |                                         |                                   |                         |                             |                                            |                             |                 |               |              |              |     |      |     |   |   |       | Ŧ   |
|                     |                                         |                                   | ]                       | lizens                      | siert                                      | für                         | www.            | km            | sser         | vice         | .de | )    |     |   |   |       |     |
| C:\KMS\Tr           | np\Samples\MPlu                         | s\3909.MZK                        |                         |                             |                                            |                             |                 |               |              |              |     |      |     | _ |   | MPLus | .:: |

#### 5.3 Programm konvertieren

Sollten Sie das richtige Programm gewählt haben, dann klicken Sie zum Konvertieren auf den Button "Matrix M" im Programmenü Speichern.

| KMS Speichern unter                                                                                          |                                              | -       |             |                  |           |              |                     | ×    |
|----------------------------------------------------------------------------------------------------|----------------------------------------------|---------|-------------|------------------|-----------|--------------|---------------------|------|
| Co                                                                                                    | mputer 🕨 System 64 (C:)                      | ► KMS ► | Tmp 🕨 Sampl | es 🕨 MatrixM     |           | <b>- 4</b> ∳ | MatrixM durchsuchen | ٩    |
| Organisieren 🔻                                                                                               | Neuer Ordner                                 |         |             |                  |           |              | = -                 | 0    |
| ☆ Favoriten                                                                                                  | ^ Name                                       | ^       |             | Änderungsdatum   | Тур       | Größe        |                     |      |
| 🧮 Desktop                                                                                                    | 3.PBD                                        |         |             | 29.04.2008 16:14 | PBD-Datei | 10 KB        |                     |      |
| 鷆 Downloads                                                                                                  | 1100.PBD                                     |         |             | 30.12.2011 16:39 | PBD-Datei | 14 KB        |                     |      |
| 🖳 Zuletzt besuch                                                                                             | t 4711.PBD                                   |         |             | 02.11.2011 21:04 | PBD-Datei | 1 KB         |                     |      |
|                                                                                                    | 4711-1.PBD                                   |         |             | 31.10.2011 23:39 | PBD-Datei | 10 KB        |                     |      |
| <ul> <li>□ Bibliotheken</li> <li>□ Bilder</li> <li>□ Dokumente</li> <li>↓ Musik</li> <li>■ Videos</li> </ul> | E                                            |         |             |                  |           |              |                     |      |
| P Computer<br>System 64 (C:)<br>STICK (E:)<br>Daten-1 (F:)                                                   | -                                            |         |             |                  |           |              |                     |      |
| Datei <u>n</u> ame:                                                                                          |                                              |         |             |                  |           |              |                     | •    |
| Datei <u>t</u> yp:                                                                                           | CNC-Format (*.PBD)                           |         |             |                  |           |              |                     | •    |
| ) Ordner ausblende                                                                                           | CNC-Format (*.PBD)<br>WR-Format (*.MAD)<br>n |         |             |                  |           | L            | speicnern Abbre     | cnen |

Auch hier können Sie den Zielpfad über die integrierte Explorerfunktion wählen sowie unten rechts das gewünschte Mazatrolformat einstellen. Geben Sie einen passenden Dateinamen an und klicken Sie auf "Speichern".

#### 5.4 Kontrolle der erfolgreichen Konvertierung

Jetzt sehen Sie im Textfenster das Ergebnis der Konvertierung.

| KMS) = MPlus - KMSMazKonverterM                                                                                                    |           |
|----------------------------------------------------------------------------------------------------|-----------|
| Funktionen Ansicht                                                                                                    | Style 🗸 🧭 |
| Smart     Matrix     640<br>M     M<br>Plus     M<br>32<br>Drucken       Smart     Matrix     640<br>M     M<br>M     M<br>M       Laden     Eunktionen     Speichern als                                                                                                    |           |
| <pre>Hplus -&gt; Matrix H<br/>C:\KHS\Tmp\Samples\HPlus\3909.HZK-C:\KHS\THP\3909.HPH -&gt; C:\KHS\Tmp\Samples\HatrixH\5000.PBD<br/>in Einheit 3 WKZSEQ 01 PK-DEP überprüfen<br/>in Einheit 3 WKZSEQ 02 PK-DEP überprüfen<br/>in Einheit 10 WKZSEQ 01 BAAR2 überprüfen<br/>in Einheit 10 WKZSEQ 01 BAAR2 überprüfen<br/>in Einheit 11 WKZSEQ 01 BAAR2 überprüfen<br/>in Einheit 11 WKZSEQ 01 BAAR2 überprüfen<br/>in Einheit 11 WKZSEQ 01 PK-DEP überprüfen<br/>in Einheit 12 WKZSEQ 01 PK-DEP überprüfen<br/>in Einheit 12 WKZSEQ 01 PK-DEP überprüfen<br/>in Einheit 12 WKZSEQ 01 PK-DEP überprüfen<br/>in Einheit 12 WKZSEQ 01 PK-DEP überprüfen<br/>in Einheit 12 WKZSEQ 01 PK-DEP überprüfen<br/>in Einheit 16 Feste Pos., Ausf. TeileNr. kontrollieren?</pre> |           |
| lizensiert für www.kmsservice.de                                                                                                    |           |
| C:\XMS\Tmp\Samples\MPlus\3909.MZK                                                                                                    | Lus       |

Sie können kontrollieren, ob Probleme aufgetaucht sind, wo etwas entfernt wurde, weil die Ziel-Steuerung bestimmte Werte nicht kennt, oder wo neue Werte hinzugefügt worden sind, welche die Quellsteuerung nicht hatte.

Diesen Konvertierungsbericht können Sie über den Button "Drucken" im Funktionsmenü ausdrucken, wenn Sie dies möchten.

#### 6. Konvertierungsbeispiel Drehen Matrix T nach 640T

#### 6.1 Programm laden

Sie starten den KMS Maz Konverter und klicken auf den Button "Matrix T" des Programmenüs Laden. Dann öffnet sich der Dateiladedialog. Unten rechts wählen Sie sich das gewünschte Format aus, in welchem das gespeicherte Programm der Quell-Steuerung vorliegt.

| KMS MatrixT Datei: |                                 |                          |             |                          |                                                          | ×   |
|--------------------|---------------------------------|--------------------------|-------------|--------------------------|----------------------------------------------------------|-----|
| Compu              | ter → System 64 (C:) → KMS → Tr | mp ▶ Samples ▶ MatrixT ▶ |             | 🗸 🍫 Mati                 | ixT durchsuchen                                          | ۶   |
| Organisieren 🔻 Neu | er Ordner                       |                          |             |                          | !≡ ▼ [                                                   | . 0 |
| ☆ Favoriten        | Name                            | Änderungsdatum           | Тур         | Größe                    |                                                          |     |
| 🧮 Desktop          | save                            | 15.06.2012 22:23         | Dateiordner |                          |                                                          |     |
| 🐌 Downloads        | 44.PBF                          | 30.08.2010 16:27         | PBF-Datei   | 12 KB                    |                                                          |     |
| 📃 Zuletzt besucht  | 44org.PBF                       | 30.08.2010 16:27         | PBF-Datei   | 12 KB                    |                                                          |     |
|                    | 45.PBF                          | 18.05.2012 22:29         | PBF-Datei   | 5 KB                     |                                                          |     |
| 詞 Bibliotheken     |                                 |                          |             |                          |                                                          |     |
| 🔛 Bilder 🛛 🗉       |                                 |                          |             |                          |                                                          |     |
| Dokumente          |                                 |                          |             |                          |                                                          |     |
| 🎝 Musik            |                                 |                          |             |                          |                                                          |     |
| Videos             |                                 |                          |             |                          |                                                          |     |
| 🖳 Computer         |                                 |                          |             |                          |                                                          |     |
| 🏭 System 64 (C:)   | 1                               |                          |             |                          |                                                          |     |
| STICK (E:)         |                                 |                          |             |                          |                                                          |     |
| 👝 Daten-1 (F:)     |                                 |                          |             |                          |                                                          |     |
| 👝 Backup (G:)      |                                 |                          |             |                          |                                                          |     |
| 🚗 Daten-2 (H:)     | •                               |                          |             |                          |                                                          |     |
| Dat                | ei <u>n</u> ame:                |                          |             | ✓ Matrix                 | T Dateien (*.PBF)                                        | -   |
|                    |                                 |                          |             | Matrix<br>Matrix<br>WR-D | T Dateien (*.PBF)<br>T Dateien (*.MTP)<br>ateien (*.MAD) |     |

Nachdem Sie das gewünschte Mazatrolformat gewählt haben, suchen Sie sich über die integrierten Explorerfunktionen die entsprechende Datei aus und klicken auf "Öffnen".

| KMS MatrixT Datei:  |                                |                          |             |                 |               | ×   |
|---------------------|--------------------------------|--------------------------|-------------|-----------------|---------------|-----|
| Compute             | er ► System 64 (C:) ► KMS ► Tr | mp 🕨 Samples 🕨 MatrixT 🕨 |             | 🗸 🍫 Matrix      | T durchsuchen | Q   |
| Organisieren 🔻 Neue | r Ordner                       |                          |             |                 | !≡ ▼ 🚺        | 0   |
| 🔶 Favoriten 📩       | Name                           | Änderungsdatum           | Тур         | Größe           |               |     |
| 🧮 Desktop           | save                           | 15.06.2012 22:23         | Dateiordner |                 |               |     |
| 🐌 Downloads         | 44.PBF                         | 30.08.2010 16:27         | PBF-Datei   | 12 KB           |               |     |
| 📃 Zuletzt besucht   | 44org.PBF                      | 30.08.2010 16:27         | PBF-Datei   | 12 KB           |               |     |
|                     | 45.PBF                         | 18.05.2012 22:29         | PBF-Datei   | 5 KB            |               |     |
| 詞 Bibliotheken      |                                |                          |             |                 |               |     |
| 🔛 Bilder 🛛 🗉        |                                |                          |             |                 |               |     |
| Dokumente           |                                |                          |             |                 |               |     |
| 🎝 Musik             |                                |                          |             |                 |               |     |
| Videos              |                                |                          |             |                 |               |     |
| 🖳 Computer          |                                |                          |             |                 |               |     |
| 🏭 System 64 (C:)    |                                |                          |             |                 |               |     |
| STICK (E:)          |                                |                          |             |                 |               |     |
| 👝 Daten-1 (F:)      |                                |                          |             |                 |               |     |
| 👝 Backup (G:)       |                                |                          |             |                 |               |     |
| 👝 Daten-2 (H:) 🔻    |                                |                          |             |                 |               |     |
| Datei               |                                |                          | ✓ MatrixT   | Dateien (*.PBF) | •             |     |
|                     |                                |                          |             | Ö <u>f</u> fne  | en 🔽 Abbrec   | hen |
|                     |                                |                          |             |                 |               |     |

#### 6.2 Programm kontrollieren

Im Textfenster des KMS Maz Konverter sehen Sie jetzt das entschlüsselte Mazatrolprogramm im Klartext und können sich vergewissern, das richtige Quellprogramm ausgewählt zu haben. Ebenfalls haben Sie jetzt die Möglichkeit. Das Programm auszudrucken über den Button "Drucken" im Funktionsmenü.

| KMS                                                                                                    | Matrix T - KMSMazKonverterT                                                                                                    | _ <b>_</b> × |  |  |  |  |  |
|----------------------------------------------------------------------------------------------------|----------------------------------------------------------------------------------------------------|--------------|--|--|--|--|--|
| Funktionen Ansicht                                                                                                    |                                                                                                    | Style 🗸 🕜    |  |  |  |  |  |
| Smart Matrix 640 T T<br>T T Plus 32 Smart T<br>Smart Matrix 640 Tolus T32 Drucken Smart                                              | Matrix 640 T T<br>T Plus 32<br>Matrix 640 Tobus 132                                                                                                    |              |  |  |  |  |  |
|                                                                                                    | Snairbarn alc                                                                                                    |              |  |  |  |  |  |
|                                                                                                    | aptientinuis                                                                                                    |              |  |  |  |  |  |
| C:\KMS\TMP\44.PBF (MX-SONDENHALTERKB<br>Enr. Mat. Max-ad MIN-ID LAENGE<br>0 PDM 36.5 0. 45.                                          | L)<br>PLANAUF DRBE<br>1.5 1880                                                                                                    |              |  |  |  |  |  |
| ENF. EINH ABSCH. CPT-X CP<br>1 WELLE IN 16.9 B.<br>SNr. WKZ NOM Nr TYP<br>R1 DREHEN IN 18. T B<br>FRM PTN S-CNR SPT-X SPT-Z<br>1 LIN | T-Z FIN-X FIN-Z<br>Ø. Ø.<br>TIEFE-1 TIEFE-2 TIEFE-3 SCHLIC-X SCHLIC-Z SCH. VOR. M M M<br>3. * * * * * 500 0.42 8 123<br>EPT-X EPT-Z E-CNR R/th RT<br>17. 16.         | 11           |  |  |  |  |  |
| EMF. EINH ABSCH. CPT-X CP<br>2 WELLE IN 23. 0.<br>SMF. WKZ NOM NF TVP<br>R1 DREHEN IN 10. T 0<br>FRM PTN S-CNR SPT-X SPT-Z<br>1 LIN  | T-Z FIN-X FIN-Z<br>0. 0.<br>TIEFE-1 TIEFE-2 TIEFE-3 SCHLIC-X SCHLIC-Z SCH. VOR. M M<br>3. * * * * * * 500 0.42 8 123<br>EPT-X EPT-Z E-CNR R/th RT<br>24. 16.         |              |  |  |  |  |  |
| EMF- EINH ABSCH. CPT-X CP<br>3 WELLE IN 16.9 16<br>SMF- WKZ NOM NF TVP<br>R1 DREHEN IN 10. T 0<br>FRN PTN S-CNR SPT-X SPT-Z<br>1 LIN | T-Z FIN-X FIN-Z<br>. 0. 0.<br>TIEFE-1 TIEFE-2 TIEFE-3 SCHLIC-X SCHLIC-Z SCH. VOR. M M M<br>3. * * * * * * * 500 0.42 8 123<br>EPT-X EPT-Z E-CNR R/th RT<br>17. 29.98 |              |  |  |  |  |  |
| ENr. EINH ABSCH. CPT-X CP<br>4 WELLE IN 21.5 16                                                                                      | T-Z FIN-X FIN-Z<br>. 0. 0.                                                                                                    |              |  |  |  |  |  |
| lizensiert für www.kmsservice.de                                                                                                    |                                                                                                    |              |  |  |  |  |  |
| C:\KMS\Tmp\Samples\MatrixT\44.PBF                                                                                                    |                                                                                                    | MATRIX T     |  |  |  |  |  |

#### 6.3 Programm konvertieren

Sollten Sie das richtige Programm gewählt haben, dann klicken Sie zum Konvertieren auf den Button "640 T" im Programmenü Speichern.

| KT Speichern unter                                                                                           |                                         |                |              |                  |           |              |                 |           |
|----------------------------------------------------------------------------------------------------|-----------------------------------------|----------------|--------------|------------------|-----------|--------------|-----------------|-----------|
| Co                                                                                                    | omputer 🕨 System 64 (                   | C:) ▶ KMS ▶ Tr | mp 🕨 Samples | ▶ 640T           |           | <b>- 4</b> ∳ | 640T durchsuche | en 🔰      |
| Organisieren 🔻                                                                                               | Neuer Ordner                            |                |              |                  |           |              |                 | ∷ - 0     |
| ☆ Favoriten                                                                                                  | ^ Name                                  | *              |              | Änderungsdatum   | Тур       | Größe        |                 |           |
| 💻 Desktop<br>🚺 Downloads<br>🗐 Zuletzt besuch                                                                 | 325.t6m                                 |                |              | 23.08.2007 11:19 | T6M-Datei | 4 KB         |                 |           |
| <ul> <li>⇒ Bibliotheken</li> <li>⇒ Bilder</li> <li>⇒ Dokumente</li> <li>→ Musik</li> <li>♥ Videos</li> </ul> | E                                       |                |              |                  |           |              |                 |           |
| Computer                                                                                                    |                                         |                |              |                  |           |              |                 |           |
| System 64 (C:)                                                                                               |                                         |                |              |                  |           |              |                 |           |
| Daten-1 (F:)                                                                                                 | -                                       |                |              |                  |           |              |                 |           |
| Datei <u>n</u> ame:                                                                                          |                                         |                |              |                  |           |              |                 |           |
| Datei <u>t</u> yp:                                                                                           | CNC-Format (*.T6M)                      |                |              |                  |           |              |                 |           |
| ) Ordner ausblende                                                                                           | CNC-Format (*.T6M)<br>WR-Format (*.MAD) |                |              |                  |           |              | speicnern       | Apprechen |
|                                                                                                    |                                         |                |              |                  |           |              |                 |           |

Auch hier können Sie den Zielpfad über die integrierte Explorerfunktion wählen sowie unten rechts das gewünschte Mazatrolformat einstellen. Geben Sie einen passenden Dateinamen an und klicken Sie auf "Speichern".

#### 6.4 Kontrolle der erfolgreichen Konvertierung

Jetzt sehen Sie im Textfenster das Ergebnis der Konvertierung.

| (KMS) Matrix T - KMSMazKonverterT                                                                                                    |           |  |  |  |  |  |
|----------------------------------------------------------------------------------------------------|-----------|--|--|--|--|--|
| CNC Funktionen Ansicht                                                                                                    | Style 🗸 🕜 |  |  |  |  |  |
| Smart     Matrix     640     T     T       T     T     T     J       Smart     Matrix     640     T       Laden     Funktionen     Speichern als                                                                                                    |           |  |  |  |  |  |
| <pre>Matrix T -&gt; 640 T<br/>C:\KMS\Tmp\Samples\MatrixT\44.PBF-C:\KMS\TMP\44.PBF -&gt; C:\KMS\Tmp\Samples\640T\15.T6M<br/>in Einheit 1 FIH-X entFernt<br/>in Einheit 1 FIH-X entFernt<br/>in Einheit 2 FIH-X entFernt<br/>in Einheit 2 FIH-X entFernt<br/>in Einheit 3 FIH-Z entFernt<br/>in Einheit 3 FIH-Z entFernt<br/>in Einheit 3 FIH-Z entFernt<br/>in Einheit 4 FIH-X entFernt<br/>in Einheit 4 FIH-X entFernt<br/>in Einheit 4 FIH-X entFernt<br/>in Einheit 4 FIH-X entFernt<br/>in Einheit 4 FIH-X entFernt<br/>in Einheit 5 FIH-X entFernt<br/>in Einheit 5 FIH-X entFernt<br/>in Einheit 5 FIH-X entFernt<br/>in Einheit 5 FIH-X entFernt<br/>in Einheit 6 FIH-Z entFernt<br/>in Einheit 6 FIH-Z entFernt<br/>in Einheit 6 FIH-Z entFernt<br/>in Einheit 6 FIH-Z entFernt<br/>in Einheit 7 FIH-X entFernt<br/>in Einheit 7 FIH-X entFernt<br/>in Einheit 8 Waz-Nr auf 0<br/>in Einheit 8 Waz-Nr auf 0<br/>in Einheit 8 Waz-Nr auf 0<br/>in Einheit 8 Waz-Nr auf 0</pre> | E         |  |  |  |  |  |
| lizensiert für www.kmsservice.de                                                                                                    |           |  |  |  |  |  |
| C:\KMS\Tmp\SamplesMatrixT\44.PBF                                                                                                    | MATRIX T  |  |  |  |  |  |

Sie können kontrollieren, ob Probleme aufgetaucht sind, wo etwas entfernt wurde, weil die Ziel-Steuerung bestimmte Werte nicht kennt, oder wo neue Werte hinzugefügt worden sind, welche die Quellsteuerung nicht hatte.

Diesen Konvertierungsbericht können Sie über den Button "Drucken" im Funktionsmenü ausdrucken, wenn Sie dies möchten.